### Se guider avec Openrunner

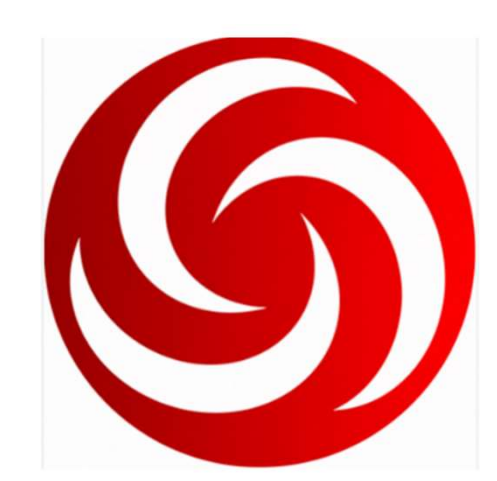

Les cyclos du Vélo Montagnard Rédaction : 09/02/2025 Rédacteur : Christophe Millot

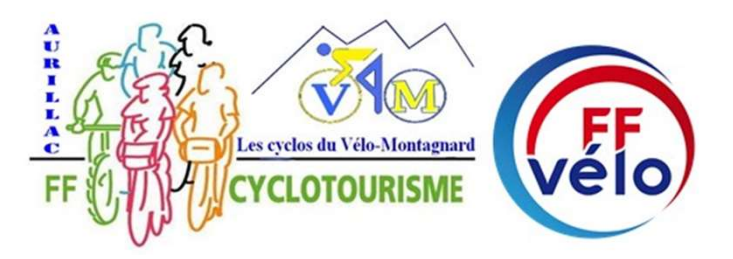

# 1. Télécharger l'application

- Pour IPhone dans l'app Store
- Pour Smartphone dans Google Play
  - Version Gratuite ou version payante 29.99€/an

# Offre gratuite vs Explorer

- Carte IGN et cartes Europe :
  - Plan et Topo OpenRunner / IGN
- Téléchargement de cartes
  - 1/illimité
- Création de Parcours
  - Uniquement 10 points / 250 points
- Listes personnalisées
  - 1 fichier / illimité

| Offre                                                                     |                                                                    | Gratuit      | EXPLORER     |
|---------------------------------------------------------------------------|--------------------------------------------------------------------|--------------|--------------|
| 8                                                                         | Cartes IGN et cartes<br>Europe                                     | -            | ~            |
| ∛                                                                         | Téléchargement de<br>cartes<br>(nombre de<br>téléchargements)      | 1            | illimité     |
| <u>ک</u>                                                                  | Création de parcours<br>avec suivi des voies<br>(nombre de points) | 10           | 250          |
| 恣                                                                         | Météo à 3 jours                                                    | -            | $\checkmark$ |
|                                                                           | Listes personnalisées<br>(nombre de listes)                        | 1            | illimité     |
| Ŷ                                                                         | LiveTrack - Partage de<br>position en temps réel                   | ~            | ~            |
|                                                                           | Transfert direct vers<br>des appareils GPS<br>(Garmin et Suunto)   | ~            | ~            |
| GPX                                                                       | Import et export de<br>fichiers GPX                                | $\checkmark$ | ~            |
| জি                                                                        | Restauration de<br>parcours supprimés                              | -            | ~            |
| Gratuit pendant 7 jours, puis 29,99 € par an<br>Commencer l'essai gratuit |                                                                    |              |              |

# 2. Renseigner son profil

- Email
- Mot de passe
- Prénom
- Pseudo
- Activités préférées

### 3. Se guider avec Openrunner

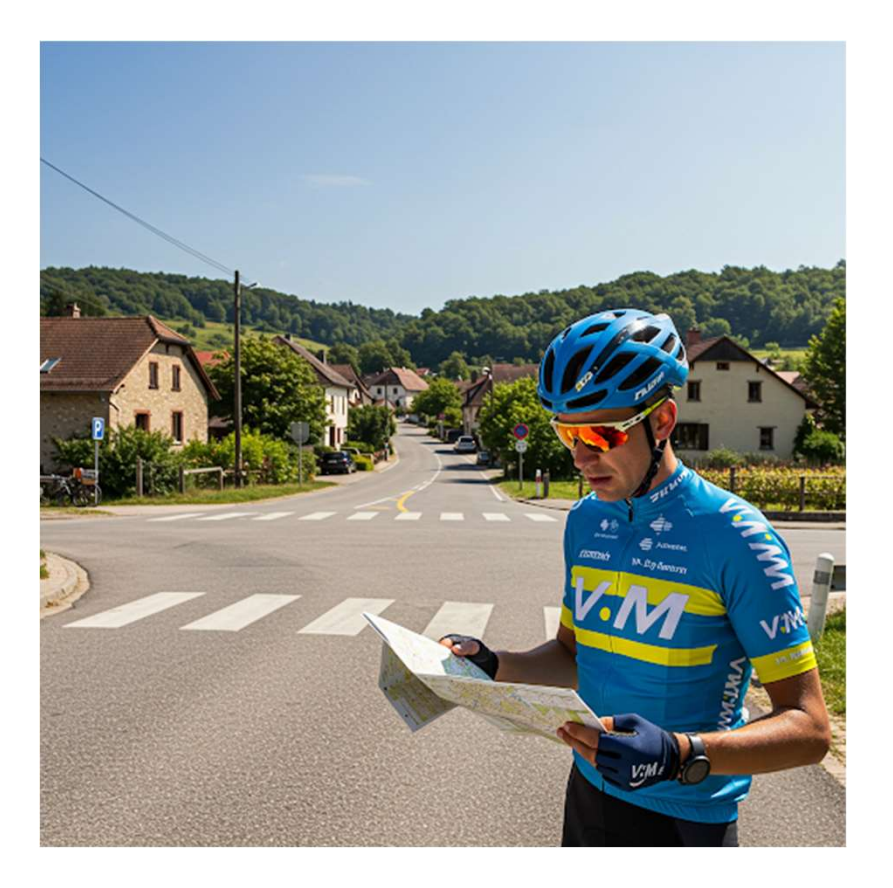

## Rechercher un parcours

**Ouvrir l'application OpenRunner** 

**1. Rechercher un parcours** 

2. Saisie

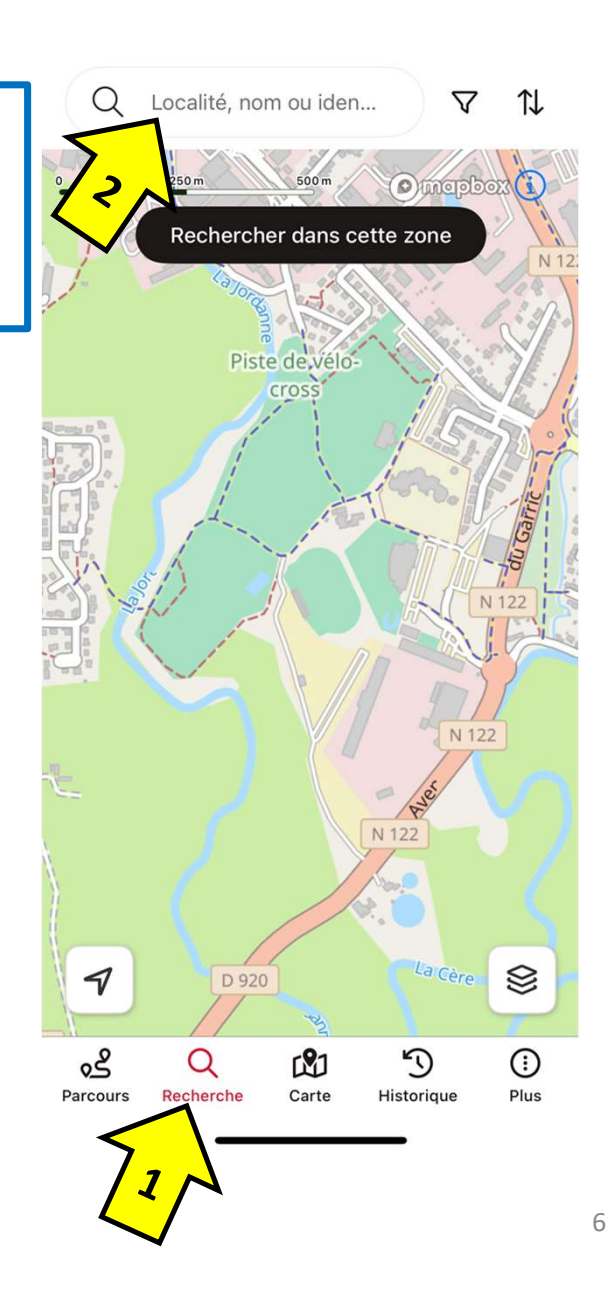

### 3. Recherche

Nom ou identifiant de parcours:

- Taper le numéro à 8 chiffres correspondant au parcours
- Ou lecture du QRCode
- Ou sélectionner le lien envoyer sur WhatsApp

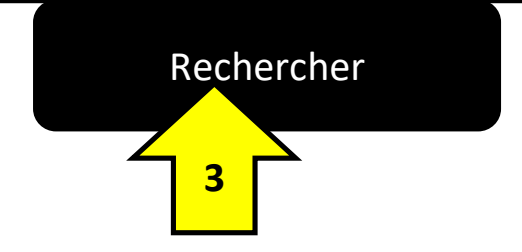

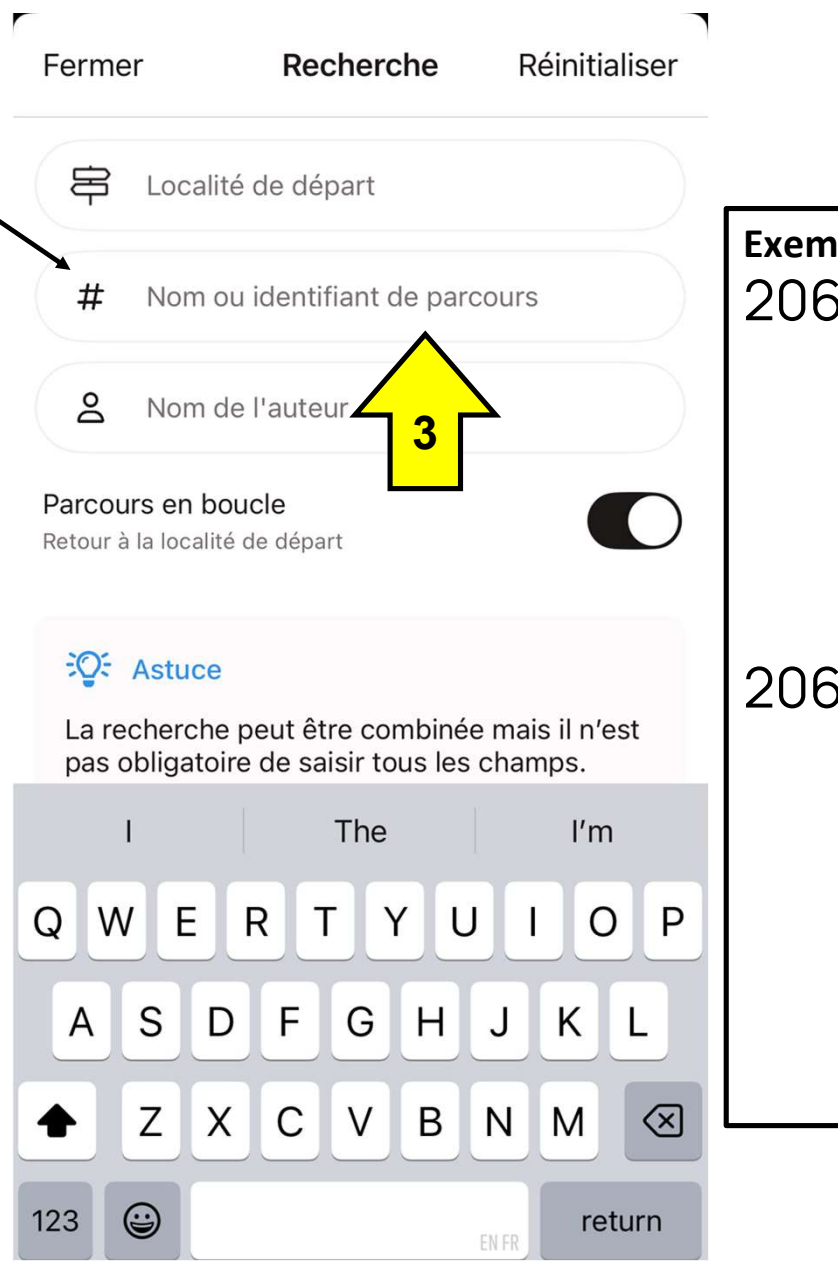

Exemple de parcours: 20669574

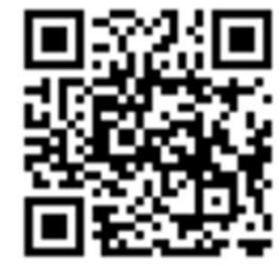

20669609

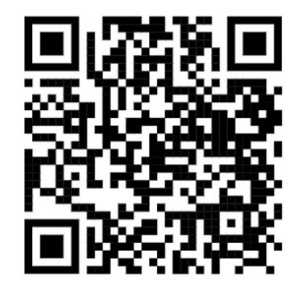

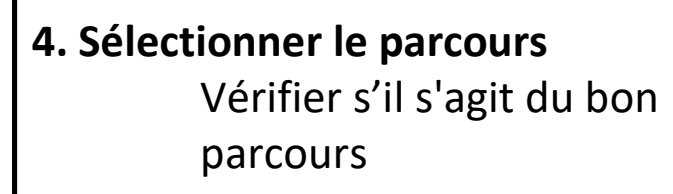

 5. Ajouter à une liste
Création d'une nouvelle liste / par exemple VM

#### **Regarder les informations**

- Distance
- Altitude
- Dénivelé +
- Profil du dénivelé
- □ rouge supérieur à 6%
- 6. Suivre ce parcours

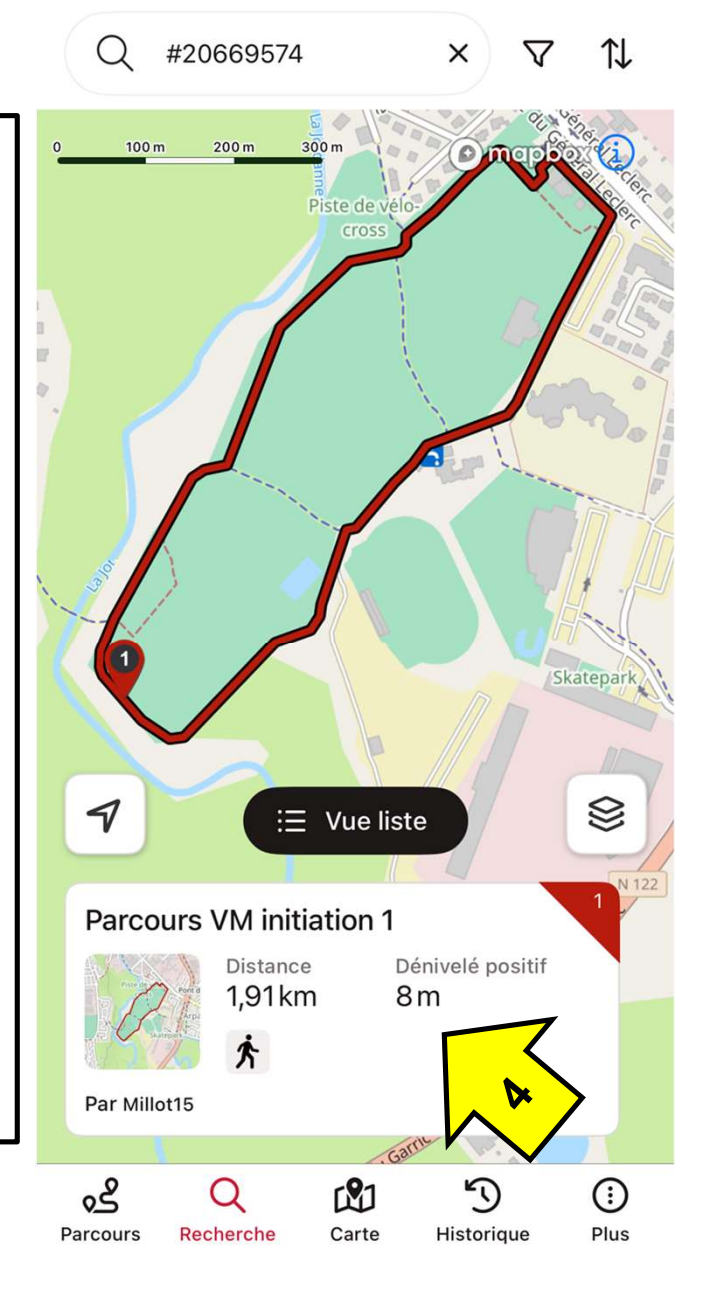

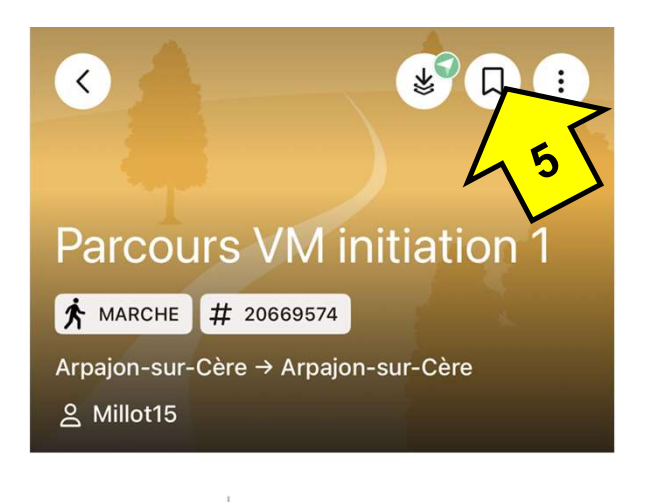

★ 0.0 <u>0 avis</u> 🖾 <u>0 photo</u>

z ce parcours de marche de 1

Découvrez ce parcours de marche de 1,9 km à proximité de Arpajon-sur-Cère. Ce parcours emprunte 1,7 km de chemins. Prévoyez environ 25 minutes pour réaliser ce parcours.

Parcours créé le 08/02/2025.

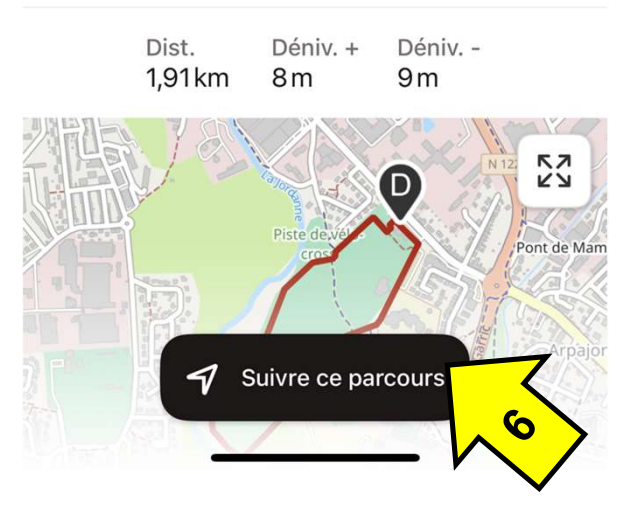

### 7. Commencer

 L'enregistrement de l'activité a débuté

### 8. Paramétrage Affichage :

- □ Durée
- Distance
- Dénivelé positif
- Echelle
- Profil altimétrique

□ Etc...

### 9. Paramétrage

- □ Cartes
- □ SOS
- Photos
- Zoom

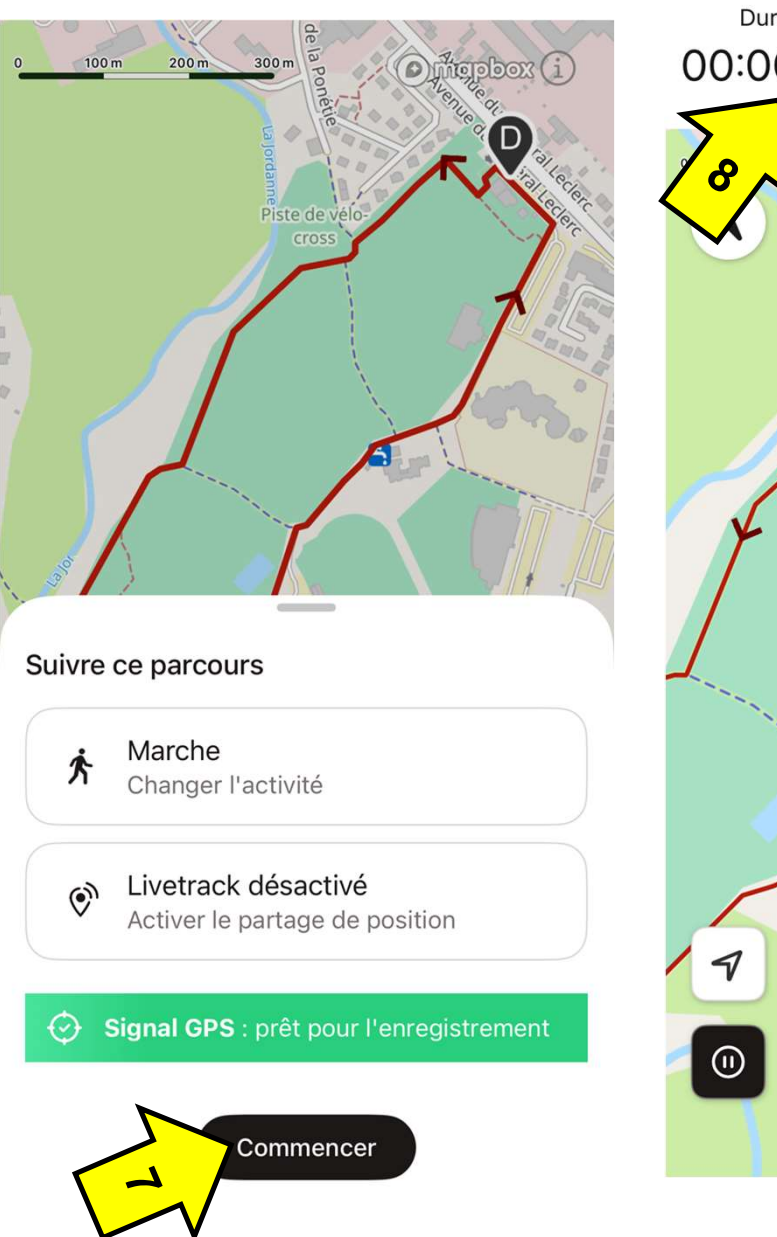

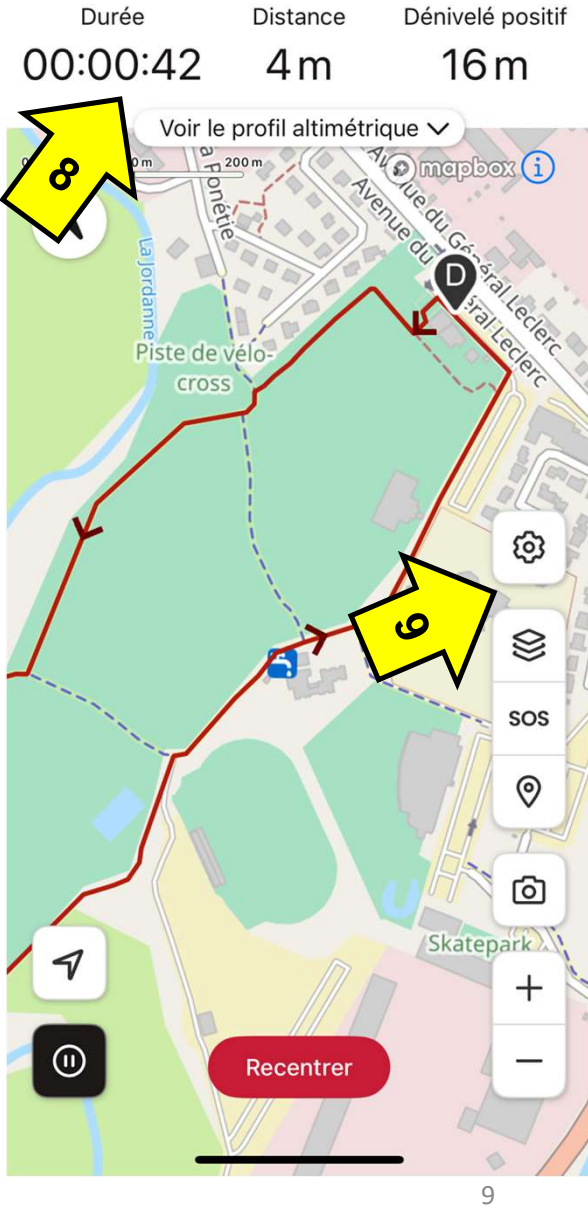

Suivre le parcours en rouge
Vous êtes le point Bleu
Direction : Flêche bleue

**10. Arrêt de l'enregistrement** (Maintenir le bouton appuyé)

**11. Terminer l'enregistrement** (ou le reprendre)

Possibilité de transférer l'activité enregistré vers Strava (Plus/Applications et appareils)

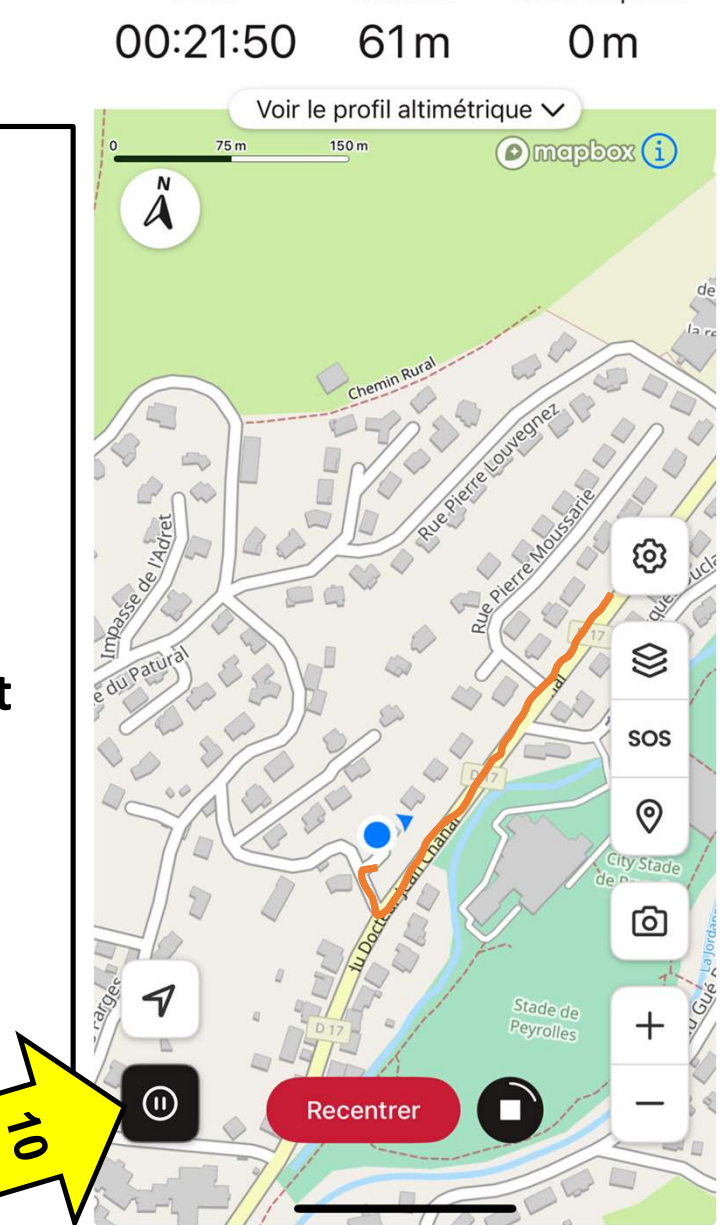

Distance

Dénivelé positif

Durée

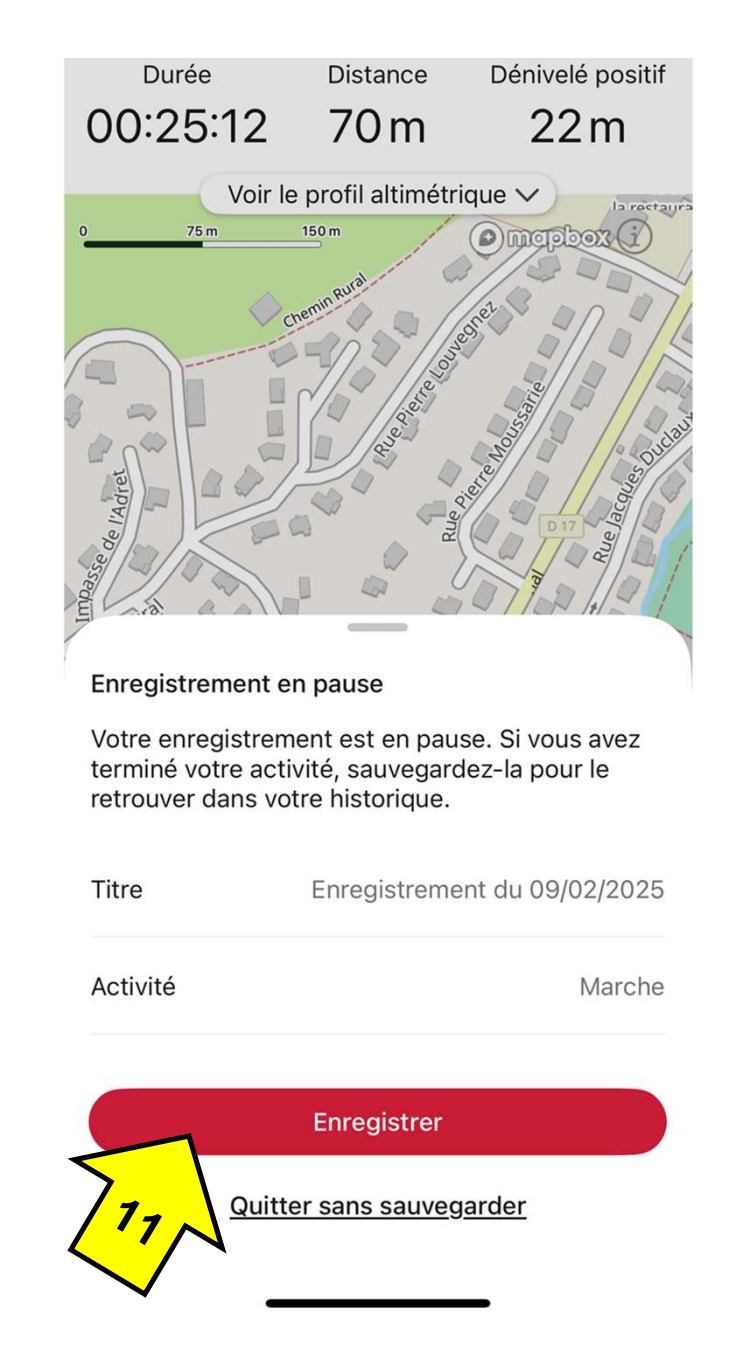

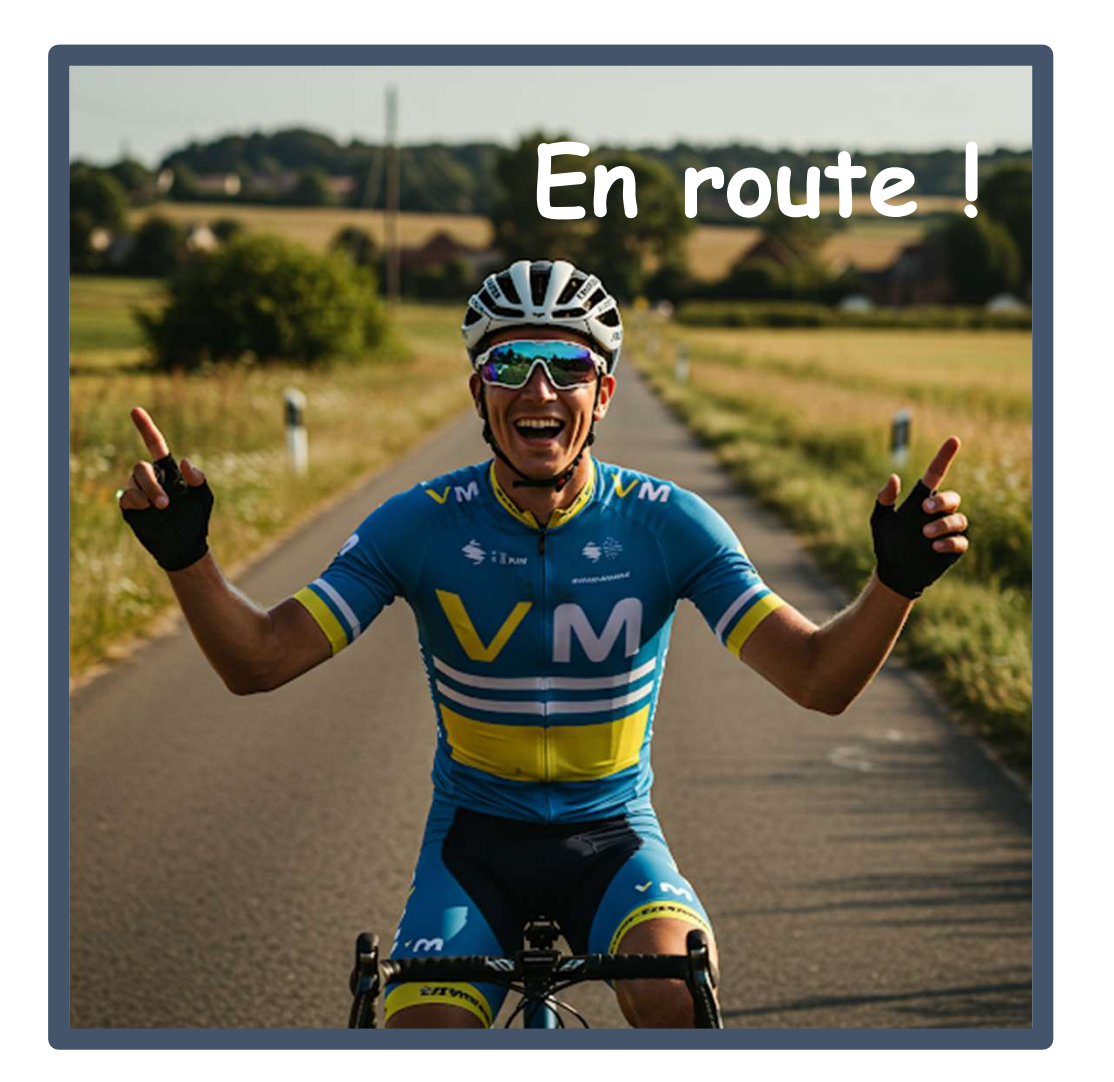

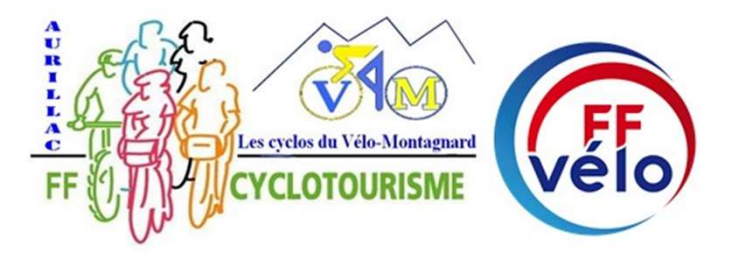